#### ¿Cómo realiza el empleador la transferencia de sueldo a su empleado doméstico?

1. <u>Ingresando al Home Banking a través de las opciones: Cuentas → Transferencias, se desplegará</u> <u>la siguiente pantalla:</u>

|                             | → Transferencias entre cuentas           |            |
|-----------------------------|------------------------------------------|------------|
| Cuentas                     |                                          | BANCAMOVIL |
| Tarjeta de Débito           | Cuenta origen                            | Click Aquí |
| Consulta de CBU             | Caja de Ahorro en Pesos 4-001-000        | BENEFICIOS |
| Cotización de Divisas       | Destino                                  | IARJEIAS   |
| Transferencias              | A cuenta propia A cuenta de otro cliente | Click Aquí |
| Agenda de Beneficiarios     | transferencias agendadas continuar       | RESUMEN    |
| Transferencias<br>Agendadas |                                          | Click Aquí |

2. <u>Aquí deberá seleccionar la opción "A cuenta de servicio doméstico"; y presionar el botón</u> <u>"continuar"</u>

Aclaración: Esta operatoria solo estará disponible si ambas cuentas (empleador y empleado) pertenecen al Banco Hipotecario; no permitiéndose desde Home Banking realizar transferencias a cuentas de servicios domésticos de "otros bancos".

3. <u>Si la cuenta destino se encuentra agendada; podrá seleccionarla y continuar con la operatoria;</u> (Ver punto 8)

|                             | <ul> <li>Agenda de Home Banking a Clie</li> </ul> | entes del Mismo Banco     |                              |                      |
|-----------------------------|---------------------------------------------------|---------------------------|------------------------------|----------------------|
| Cuentas                     | Cuenta Destino                                    | Comentario                | Estado                       | DANCAMOVIL           |
| Tarjeta de Débito           | 30040                                             |                           | Autorizada                   | Click Aqui           |
| Consulta de CBU             | <ul> <li>404[in]</li> </ul>                       |                           | Autorizada                   | BENEFICIOS           |
| Cotización de Divisas       | $\sim$                                            | cerrar eliminar modificar | nuevo beneficiario continuar |                      |
| Transferencias              |                                                   |                           |                              |                      |
| Agenda de Beneficiarios     |                                                   |                           |                              | RESUMEN              |
| Transferencias<br>Agendadas |                                                   |                           |                              | DIGTAL<br>Click Aquí |

4. <u>Caso contrario tendrá la opción de agregar un "nuevo beneficiario"; como se muestra a continuación:</u>

| nicio                   | Agenda de Hipotecario Home Banking a Clientes del Mismo Banco | BANCA MÓVIL        |
|-------------------------|---------------------------------------------------------------|--------------------|
| Cuentas                 |                                                               | Click Aqui         |
| Tarjeta de Débito       | Estimado cliente,                                             | BENEFICIOS         |
| Consulta de CBU         | Ud. no posee cuentas agendadas                                | TARJETAS           |
| Cotización de Divisas   |                                                               | Click Aquí         |
| Transferencias          | cerrar nuevo beneficiario                                     | RESUMEN<br>DIGITAL |
| Agenda de Beneficiarios | Gum                                                           | Click Aquí         |

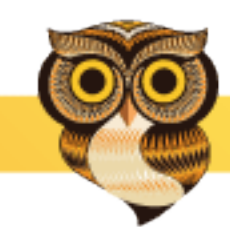

5. <u>Una vez presionado el botón "nuevo beneficiario", se deberán completar los campos que indica la siguiente pantalla:</u>

|                             | → Agendar Cuentas para Transferencias                                                             |            |
|-----------------------------|---------------------------------------------------------------------------------------------------|------------|
| Cuentas                     |                                                                                                   | BANCAMOVIL |
| Tarjeta de Débito           | Nro. cuenta destino El número de cuenta debe ingresarse sin guiones.                              | Click Aquí |
| Consulta de CBU             | Tipo de cuenta Caja de Ahorro                                                                     | BENEFICIOS |
| Cotización de Divisas       | Comentario                                                                                        | TARJETAS   |
| Transferencias              | Utilice el comentario de forma tal de poder identificar a futuro esta transferencia en su Agenda. | Cilck Aqui |
| Agenda de Beneficiarios     | cancelar agendar cuenta                                                                           | RESUMEN    |
| Transferencias<br>Agendadas |                                                                                                   | Click Aquí |

6. Al finalizar; presionar el botón "agendar cuenta"

Aclaración: Luego de terminar con la carga del "nuevo beneficiario"; Home Banking le indica que debe llamar al 0810-222-2474 para autorizar la cuenta agendada. Una vez que la misma se encuentre autorizada podrá realizar la Transferencia.

7. <u>Ingrese nuevamente a la opción Cuentas → Transferencias → "A cuenta de Servicio Domestico,</u> seleccione la cuenta destino "autorizada" para realizarla transferencia; y presione el botón <u>"continuar" (Ver pantallas Punto 1, 2 y 3)</u>

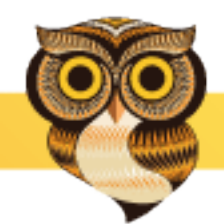

8. Complete la información solicitada y confirme la transferencia; como se muestra a continuación:

| Hipotecario                           | s                                                                             | Bismienidola FEZZA, MARIANA NES<br>la último ingreso fue el 16/07/2014 12:43 18<br>? X |
|---------------------------------------|-------------------------------------------------------------------------------|----------------------------------------------------------------------------------------|
| fnicio                                | Transferencias entre cuentas                                                  |                                                                                        |
| Tarjeta de Déolto                     | Cuenta origen<br>Caja de Ahorro en Pesos                                      |                                                                                        |
| Consulta de CBU                       | Destino                                                                       | Ciick Aqui                                                                             |
| Cotización de Divisas                 |                                                                               | RENEEICIOS                                                                             |
| Transferencias                        | Cuenta destino (CBU)                                                          | TARIFTAS                                                                               |
| Agenda de Beneficiarios               | Caja de Anorro Cuit / Cuit / Cie del destinatario                             | CELL CELL                                                                              |
| Transferencias<br>Agendadas           | Nombre del beneficiario                                                       | Click Aquí                                                                             |
| Tarjetas de Crédito                   | Concepto<br>Descripción                                                       | RESUMEN                                                                                |
| Préstamos                             | Comentario                                                                    | DIGITAL                                                                                |
| inversiones                           | Periodicidad                                                                  | Click Aquí                                                                             |
| Seguimiento de<br>Trámites Pro.Cre.Ar | O Por única vez     R) determinar en forma periódica     Pred⊘rminar a futuro |                                                                                        |
| Pagos                                 | Moneda Pesos                                                                  |                                                                                        |
| Servicios AFIP                        | Importe                                                                       |                                                                                        |
| Banca Móvil                           | cancelar continuar                                                            |                                                                                        |

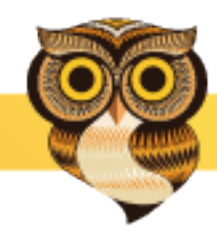